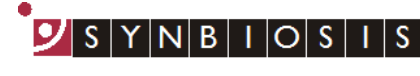

A DIVISION OF THE SYNOPTICS GROUP

## ChromaZona Software Installation - Quick Guide

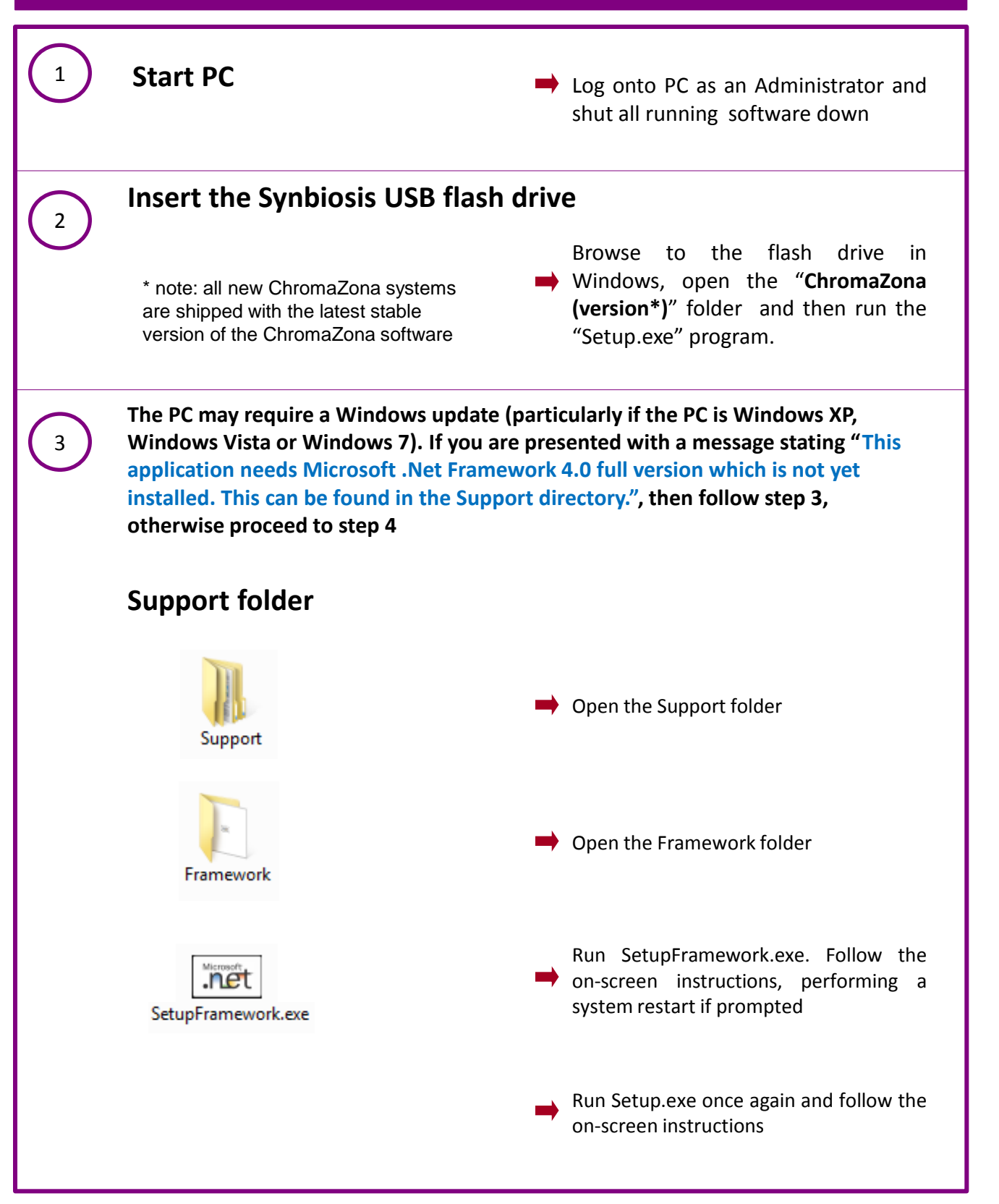

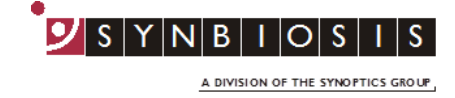

4

5

ChromaZona software utilises Microsoft's SQL Server. If this is not already present on the PC you will receive a message stating "This application requires SQL Server Express or SQL Express LocalDB, neither of which is yet installed on this computer. Do you wish to continue with the installation of ChromaZona software (Press OK) or cancel and install a database engine? If you already have a SQL server at a remote location press OK and go to step 5, otherwise press Cancel and follow step 4

## **Install SQL Server**

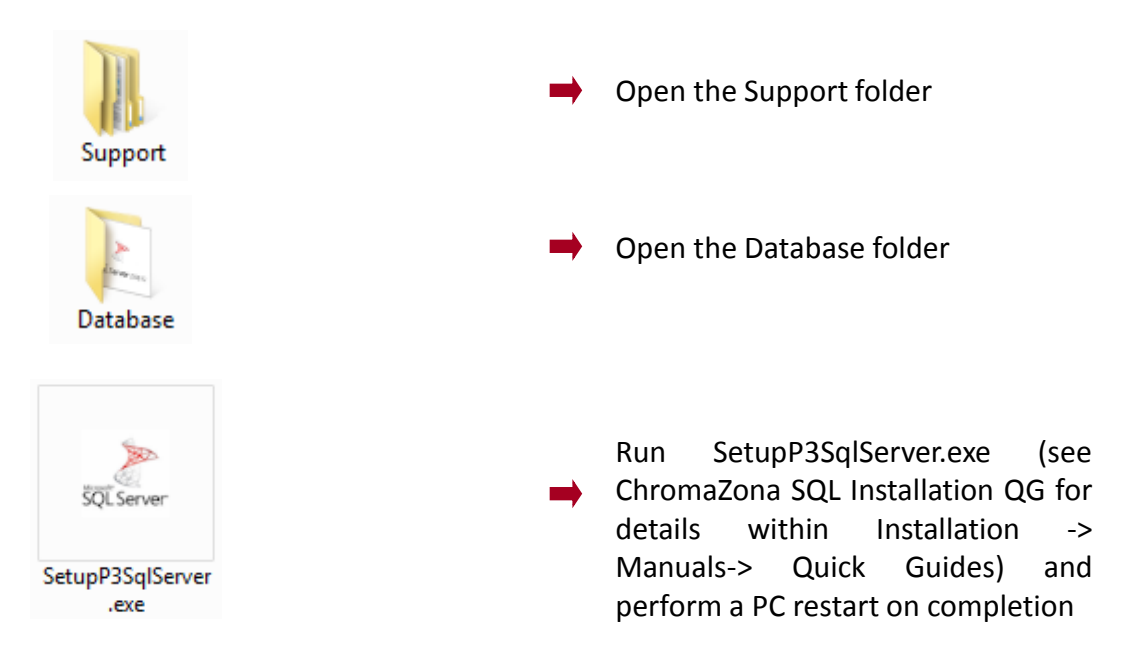

**PLEASE NOTE:** SQL LocalDB Express is designed for a single PC user. A single user should log onto the PC and, if there is more than one user running the ChromaZona software, they should enter their details within the ChromaZona software. **If more than one user is going to log onto Windows on the PC running ChromaZona software, you should install, and use, SQL Server Express** 

Setup.exe

Run Setup.exe once again and follow the on-screen instructions (see ChromaZona Full Installation Guide for details within Installation -> Manuals-> Quick Guides)

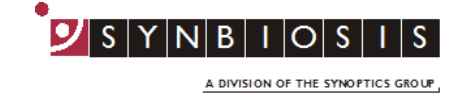

## 6 Connect the ChromaZona Connect the power cord to the ChromaZona and plug the unit in Connect the camera USB cable from the ChromaZona unit to a spare USB port in the PC Switch on the ChromaZona using the switch on the side of the unit

The following steps need to be carried out when logged in as Administrator

When ChromaZona is installed, a users groups is created called ChromaZona Users. Every user needs to be a member of this group

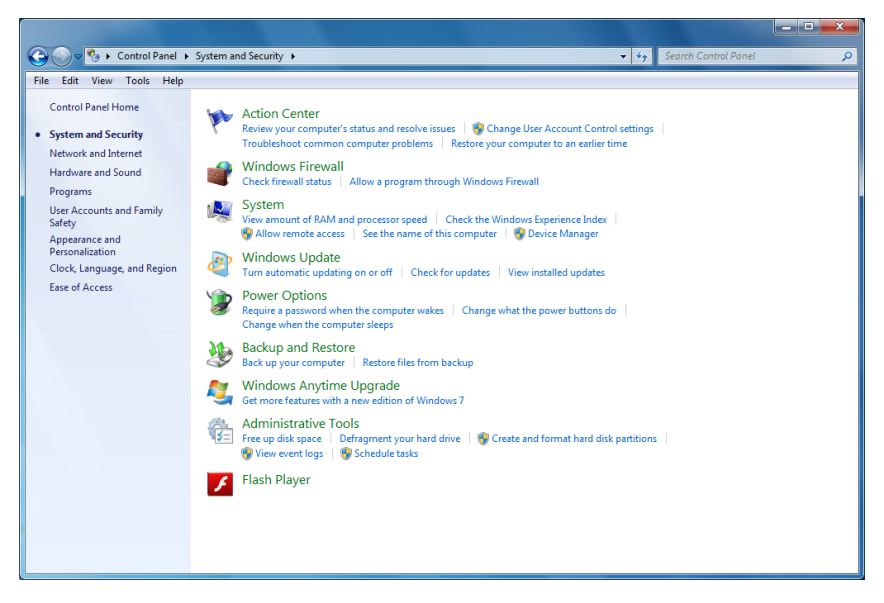

Access the computer control panel and select 'System and Security' then select 'Administrative Tools'

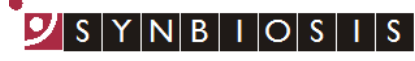

A DIVISION OF THE SYNOPTICS GROUP

| Control Panel   System and S | ecurity <ul> <li>Administrative Tools</li> </ul> |                  | ✓ ✓ Search         | Administrative |
|------------------------------|--------------------------------------------------|------------------|--------------------|----------------|
| File Edit View Tools Help    |                                                  |                  |                    |                |
| Organize 👻                   |                                                  |                  |                    |                |
| ★ Favorites                  | A Name                                           | Date modified    | Туре               | Size           |
| Sestop                       | Component Services                               | 14/07/2009 05:46 | Shortcut           | 2 KE           |
| Downloads                    | Computer Management                              | 14/07/2009 05:41 | Shortcut           | 2 KB           |
| Recent Places                | E Data Sources (ODBC)                            | 14/07/2009 05:41 | Shortcut           | 2 KE           |
|                              | desktop.ini                                      | 15/09/2010 15:48 | Configuration sett | 2 KB           |
| 🕽 Libraries                  | Event Viewer                                     | 14/07/2009 05:42 | Shortcut           | 2 KB           |
| Documents                    | iSCSI Initiator                                  | 14/07/2009 05:41 | Shortcut           | 2 KB           |
| 👌 Music                      | Local Security Policy                            | 15/09/2010 15:48 | Shortcut           | 2 KE           |
| Pictures                     | Performance Monitor                              | 14/07/2009 05:41 | Shortcut           | 2 KE           |
| Videos                       | 🕞 Print Management                               | 15/09/2010 15:47 | Shortcut           | 2 KB           |
|                              | Services                                         | 14/07/2009 05:41 | Shortcut           | 2 KE           |
| Computer                     | System Configuration                             | 14/07/2009 05:41 | Shortcut           | 2 KB           |
| 🏭 Local Disk (C:)            | Task Scheduler                                   | 14/07/2009 05:42 | Shortcut           | 2 KI           |
| Removable Disk (D:)          | 🔗 Windows Firewall with Advanced Security        | 14/07/2009 05:41 | Shortcut           | 2 KE           |
|                              | Windows Memory Diagnostic                        | 14/07/2009 05:41 | Shortcut           | 2 KB           |
| 🔖 Network                    | 😹 Windows PowerShell Modules                     | 14/07/2009 05:52 | Shortcut           | 3 KB           |
| ALASDAIR-W64                 |                                                  |                  |                    |                |
| I ALLEN-W64                  |                                                  |                  |                    |                |
| 👰 BEACON-W64                 |                                                  |                  |                    |                |
| I툎 BEN-W64                   |                                                  |                  |                    |                |
| N BLANKY                     |                                                  |                  |                    |                |
| NULDER-W64                   |                                                  |                  |                    |                |
| 19 CAD-W64                   | -                                                |                  |                    |                |

Select Computer Management by double clicking

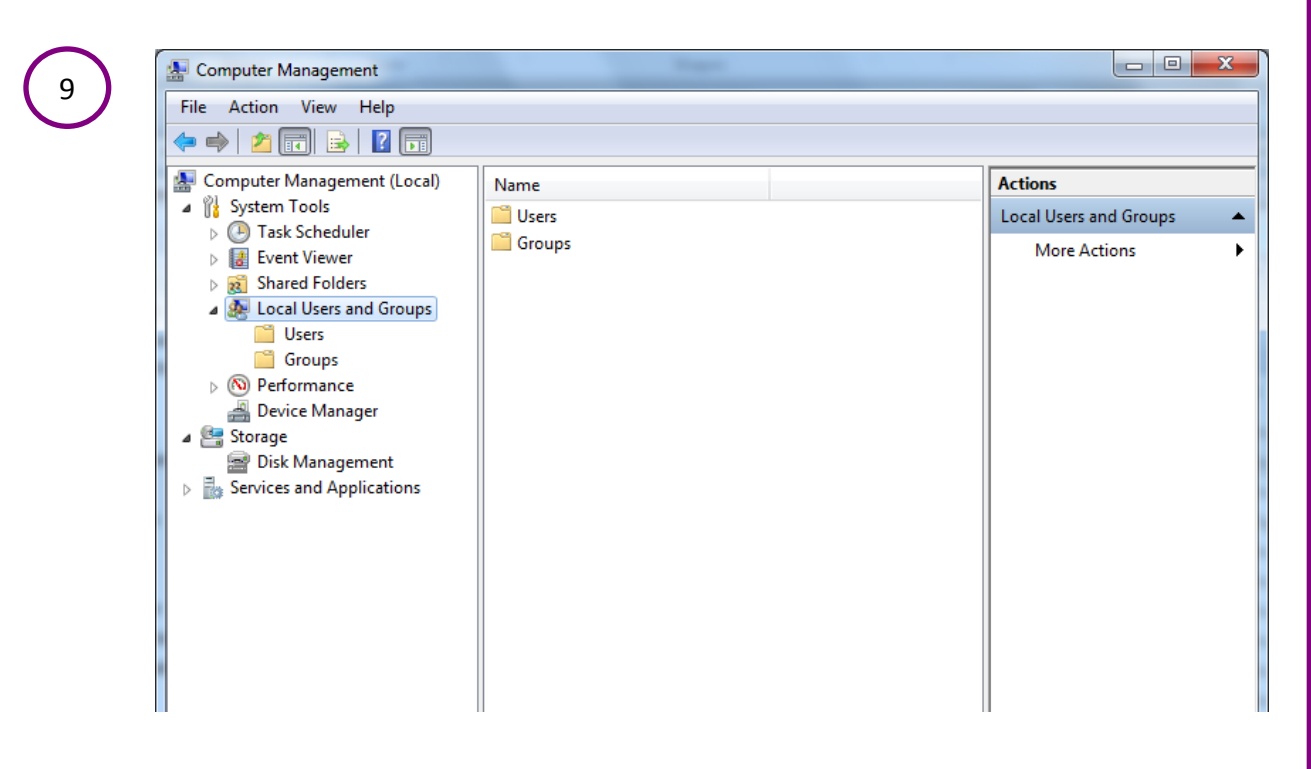

Select local Users and Groups and then click on Groups

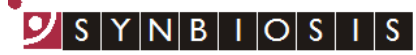

A DIVISION OF THE SYNOPTICS GROUP

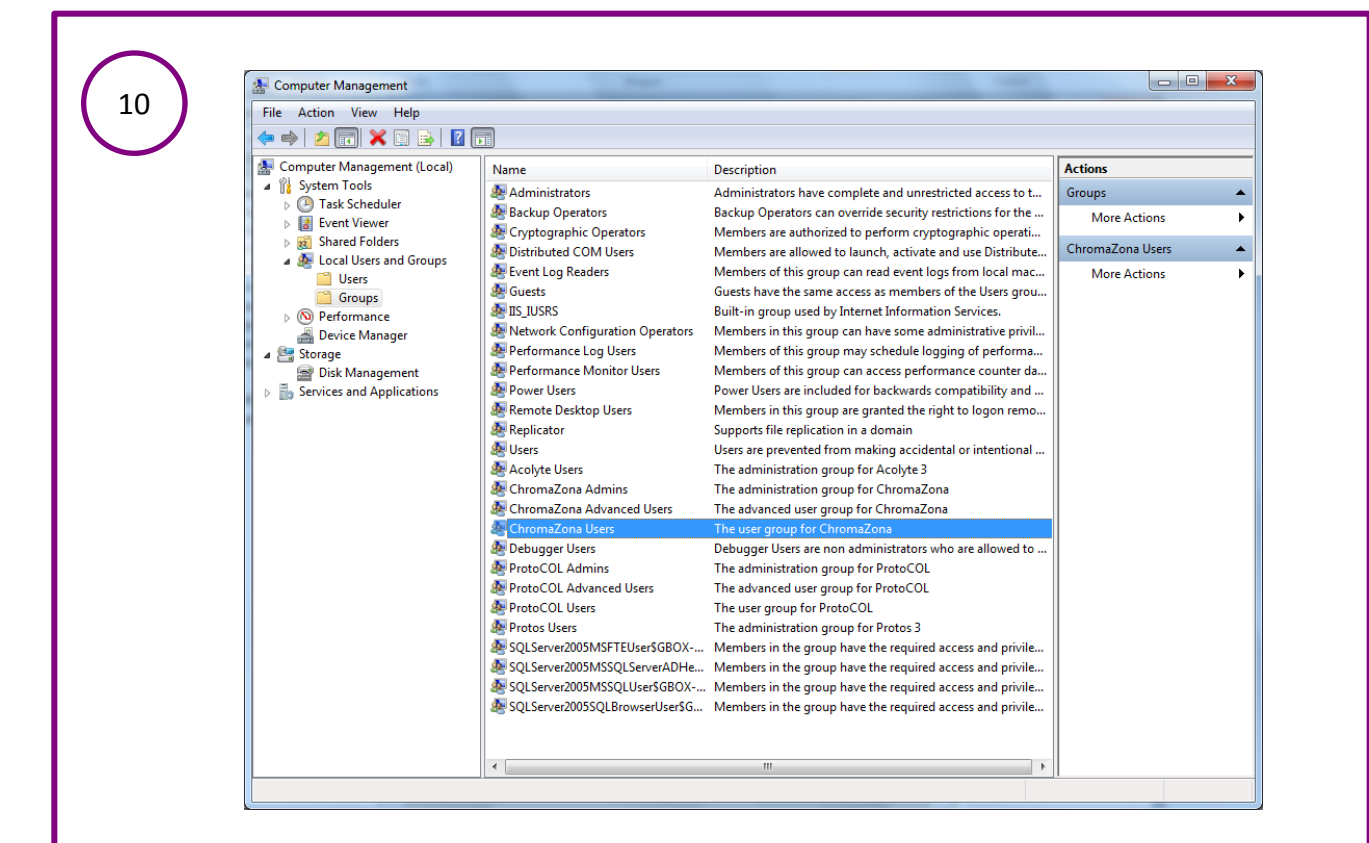

Double click on ChromaZona Users to open the ChromaZona User Properties window

| General      | maZona Users                                                                                       |          |
|--------------|----------------------------------------------------------------------------------------------------|----------|
| Description: | The user group for ChromaZona                                                                      |          |
| Members:     |                                                                                                    | Click Ad |
| Add          | Changes to a user's group membership<br>are not effective until the next time the<br>user logs on. |          |

5

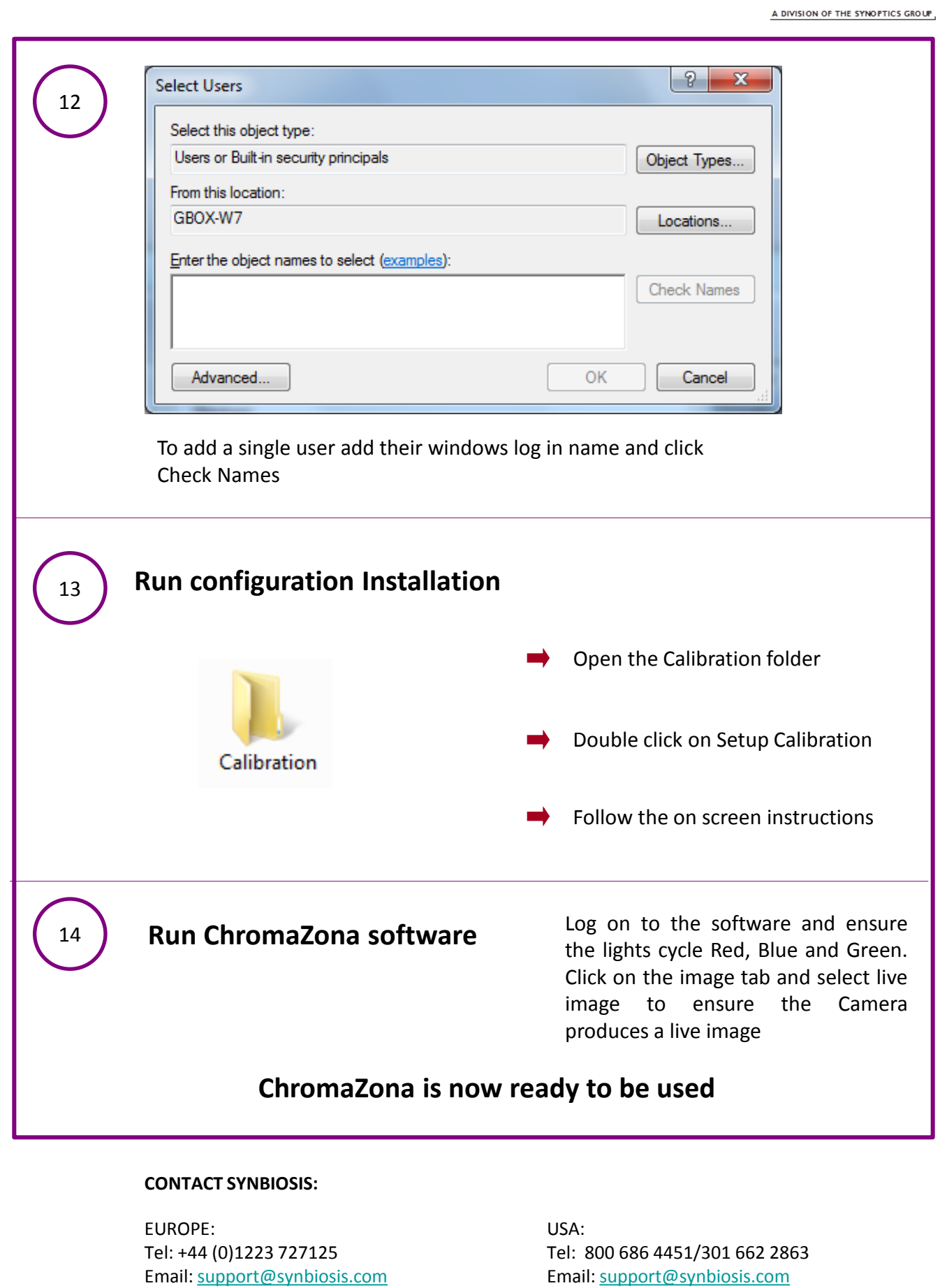

www.synbiosis.com

B